## Как стать участником «Абилимпикс»

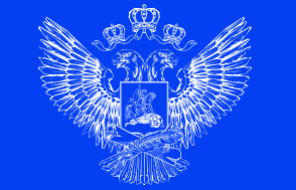

МИНИСТЕРСТВО ПРОСВЕЩЕНИЯ РОССИЙСКОЙ ФЕДЕРАЦИИ

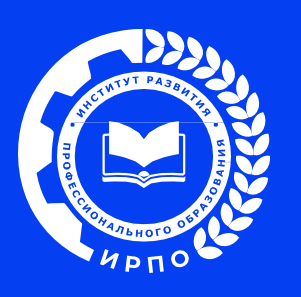

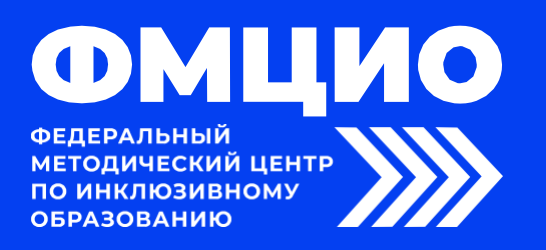

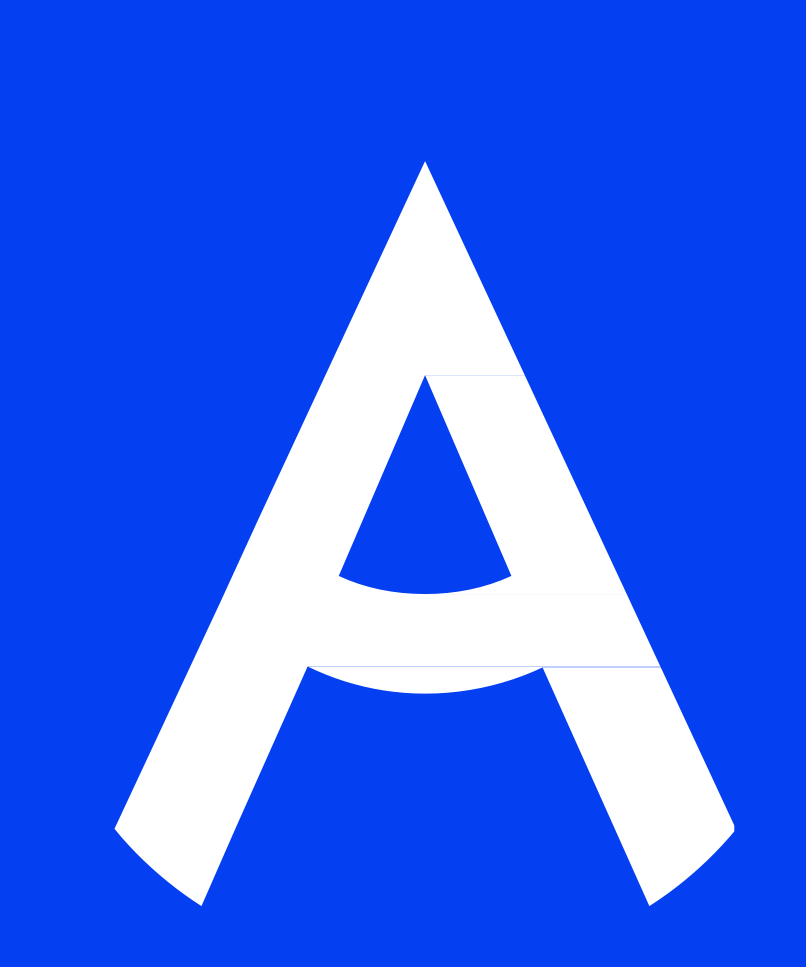

### 1. Регистрация на новой платформе

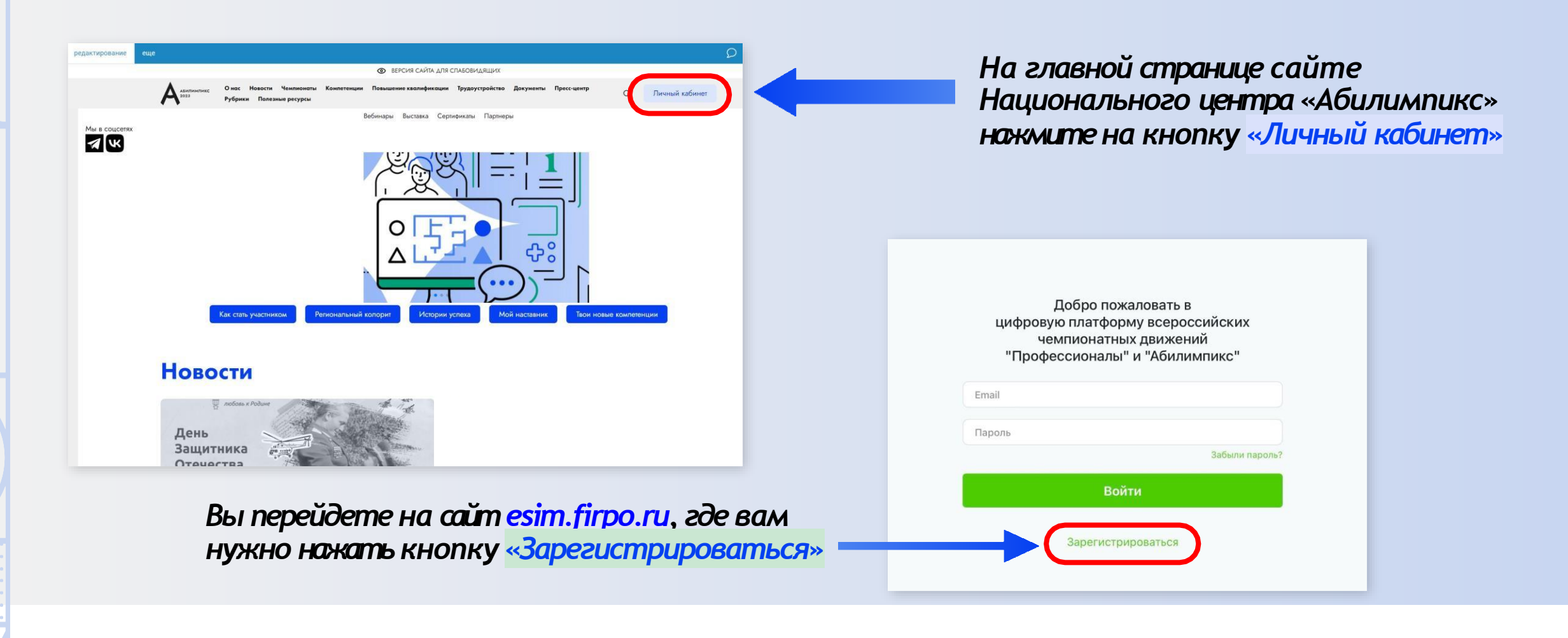

#### Абилимпикс – 2025

### 2. Страница регистрации

## На данной странице вам необходимо заполнить все поля

Для успешного прохождения регистрации необходимо поставить подтвердить два пункта внизу

| Регистрация                                                                            |
|----------------------------------------------------------------------------------------|
| в цифровой платформе по организации чемпионатов<br>"Профессионалы" и "Абилимпикс"      |
| Имя                                                                                    |
| Фамилия                                                                                |
| Отчество                                                                               |
| Выберите регион 🗸                                                                      |
| Email                                                                                  |
| Пароль                                                                                 |
| Подтвердите Пароль                                                                     |
| Я согласен с политикой конфиденциальности и правилами<br>обработки персональных данных |
| Я не робот                                                                             |
| Нажмите, чтобы продолжить                                                              |
| SmartCaptcha by Yandex Cloud                                                           |
| Зарегистрироваться                                                                     |
|                                                                                        |

Абилимпикс – 2025

### 3. Подтверждение регистрации

- 1. Для получения доступа к личному кабинету вам необходимо подтвердить адрес почты.
- 2. Письмо с подтверждением направляется на почту сразу после прохождения регистрации.
- 3. Для подтверждения в тексте письма на почте нажмите кнопку «Подтвердить»

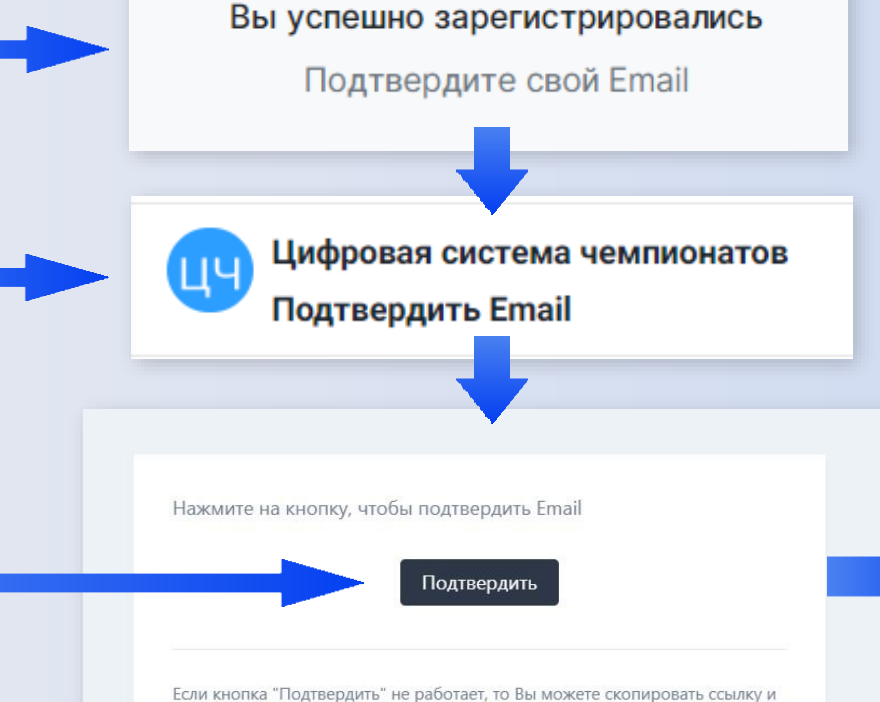

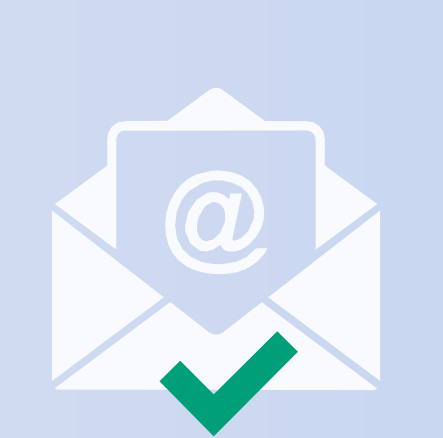

Вы подтвердили свой email

Войти

вставить его в адресную строку браузера <u>https://esim.firpo.ru/verify-email/239</u> 037/db00a3c031fa5f32b6d43723193f87f56d588b76?expires=1708502981&signat ure=c4236e43b8941fdec248092f9cad2987bfa1c94d2f072192513459faf81d23db

© 2024 Цифровая платформа управления чемпионатами.

#### Абилимпикс – 2025

A

### 4. Вход на платформу

После подтверждения почты у вас откроется окно со страницей входа в личный кабинет. (Если этого не произошло зайдите на страницу входа на сайте Национального центра «Абилимпикс» через кнопку «Личный кабинет»)

Введите адрес почты и пароль, которые были использованы при регистрации и нажмите кнопку «Войти»

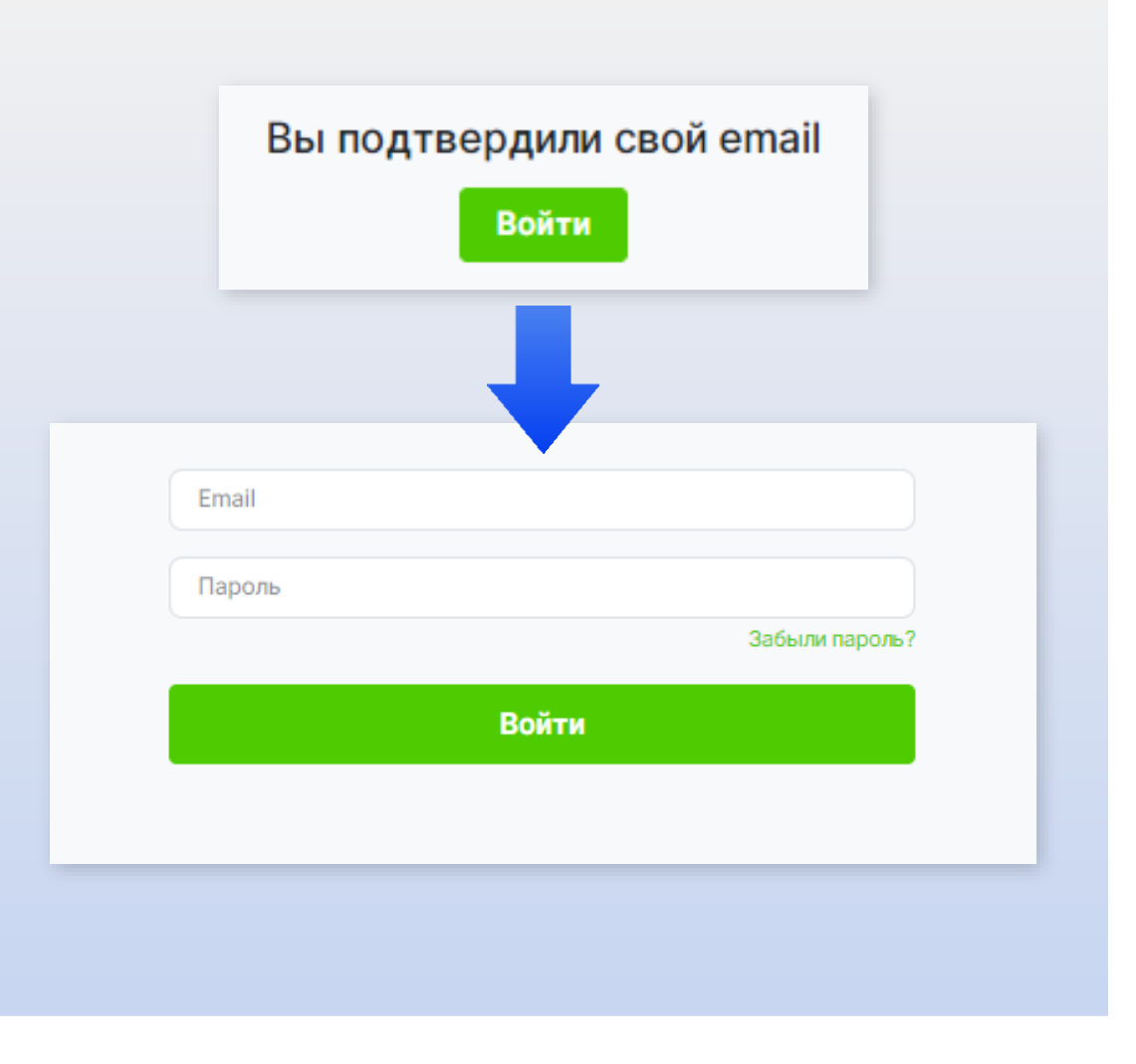

#### 5. Главная страница

После входа вы попадете на главную страницу личного кабинета, где вам необходимо нажать кнопку «Подать заявку на участие в чемпионате Абилимпикс»

#### Добро пожаловать на цифровую платформу организации чемпионатов

#### Движение "Абилимпикс"

Движение "Профессионалы"

На данной платформе вы можете подать заявку для участия в чемпионате по профессиональному мастерству среди инвалидов и лиц с ограниченными возможностями здоровья «Абилимпикс» и заполнить ваш профиль

Мои заявки

Редактировать профиль

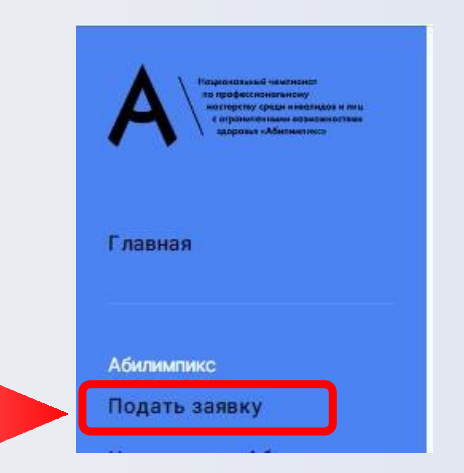

## 509 178904 Чемпионатов проведено Конкурсантов прошло через платформу

Подать заявку на участие в чемпионате Абилимпикс

Все участники движения "Профессионалы" добавляются в конкретные чемпионаты региональными операторами. Для участия в чемпионате своего региона, обратитесь к региональному оператору или в администрацию своего учебного заведения для включения вас в список участников

### 6. Первичная подача заявки

В открывшемся окне, выберите тип участия в чемпионате «Абилимпикс»

#### Выберите «Роль участия»

#### Нажмите «Продолжить»

Со страницы первичной подачи заявки вы перейдете к заполнению профиля. \*Первичная подача заявки необходима для определения роли участия и формирования полей для заполнения в профиле.

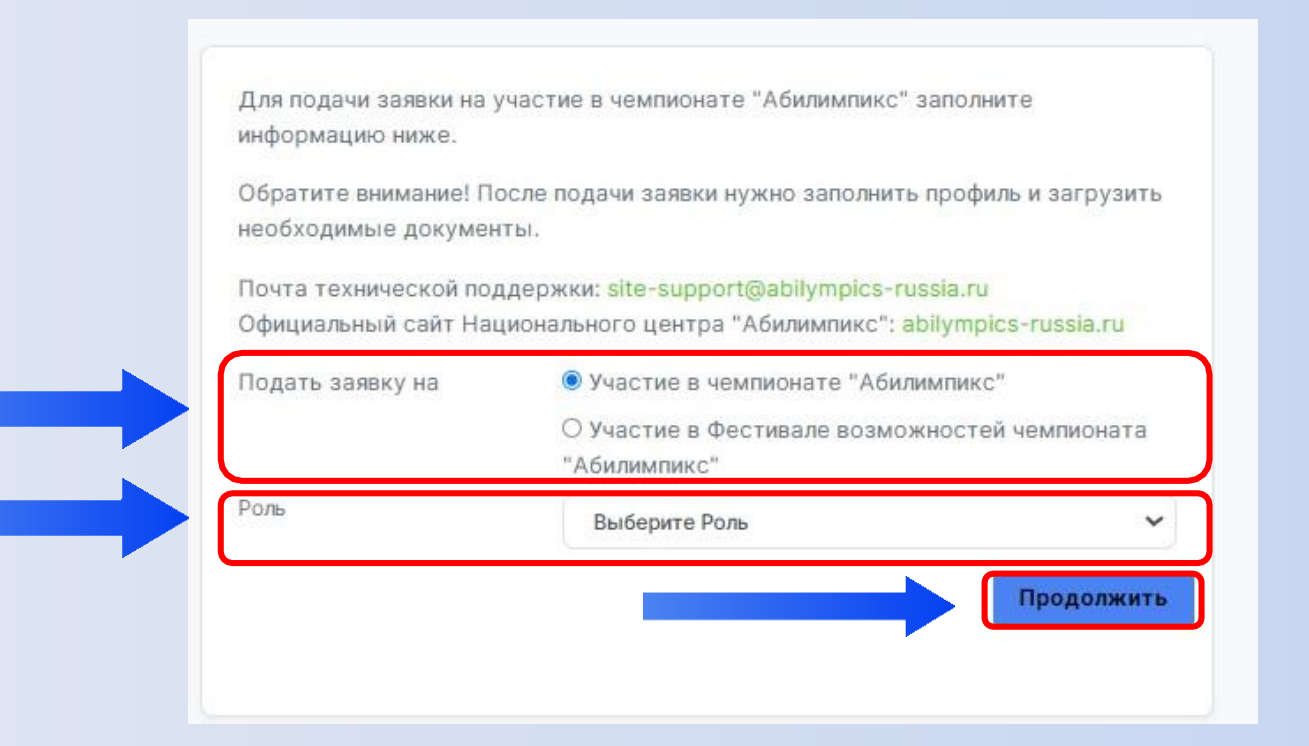

### 7. Страница профиля

На странице профиля заполните все необходимые поля и внизу нажмите кнопку сохранения данных (Сохраняйте данные в каждом разделе после заполнения всех полей)

Для перехода в следующий раздел для заполнения данных в профиле выберете его в списке слева.

|                 | Профиль                                   |                                    |                                                                      |                                                                                                    |                      |  |
|-----------------|-------------------------------------------|------------------------------------|----------------------------------------------------------------------|----------------------------------------------------------------------------------------------------|----------------------|--|
|                 | Образовани                                | 1e                                 | Загрузить                                                            | фотографию                                                                                                    |                      |  |
|                 | Работа                                    |                                    | На изображении д                                                     | ии должно быть видно Ваше лицо. Изображение не может быть больше                                                                                                    |                      |  |
|                 | Олыт участи                               | ия в чемпионатах                   | эмь и должно бы                                                      | e a declaració della qualificial                                                                                                    |                      |  |
|                 | Информация<br>возможност                  | ия об ограниченных<br>тях здоровья | Фамилия                                                              | Иванов                                                                                                    |                      |  |
|                 |                                           |                                    | Имя                                                                  | Иван                                                                                                    |                      |  |
|                 | <b>A</b>                                  |                                    | Отчество                                                             | Иванович                                                                                                    |                      |  |
|                 |                                           |                                    | Номер телефона                                                       | +7 123 345 56 66                                                                                                    |                      |  |
|                 |                                           |                                    | Гражданство                                                          | Выберите страну                                                                                                    | *                    |  |
|                 | Заполните                                 |                                    | Место рождения                                                       | Населенный пункт                                                                                                    |                      |  |
|                 | каждый разд                               | цел                                | Дата рождения                                                        | Выберите дату                                                                                                    |                      |  |
|                 | («Опыт участ<br>если имеется              | гия»<br>I)                         | Серия и номер паспорта или<br>номер свидетельства о<br>рождении (для | 9200 132456                                                                                                    |                      |  |
|                 |                                           |                                    | несовершеннолетних)<br>СНИЛС                                         |                                                                                                    |                      |  |
|                 |                                           |                                    | Регион                                                               | Байконур                                                                                                    | ~                    |  |
|                 |                                           |                                    | Ваш пол                                                              | Мужской О Женский О                                                                                                    |                      |  |
|                 |                                           |                                    | Кем выдан                                                            | Кем выдан                                                                                                    |                      |  |
|                 |                                           |                                    | Когда выдан                                                          | Выберите дату                                                                                                    |                      |  |
|                 |                                           |                                    | Код подразделения                                                    |                                                                                                    |                      |  |
|                 |                                           |                                    | Размер одежды                                                        |                                                                                                    |                      |  |
| азмер           | одежды указывай                           | те в                               | Согласие на обработку персональных данных                            | Выберите файл с согласием                                                                                                    | Обзор                |  |
| ифрах<br>0 разм | к в диапазоне от 40<br>лера. (40,42,44…60 | ) до<br> )                         |                                                                      | Для участия в мероприятиях движения по<br>профессиональному мастерству необходимо з<br>подписать и загрузить согласие на обработку ,<br>Шаблон для совершеннолетних. Шаблон для<br>несовершеннолетних. | аполнить,<br>данных, |  |
|                 |                                           |                                    |                                                                      | Я согласен с политикой конфиденциальности и<br>правилами обработки персональных данных                                                                                                    |                      |  |
|                 | Кнопка сохранени                          | ия да <u>нных</u>                  |                                                                      | Сохранить основные данни                                                                                                    | ые профиля           |  |
|                 |                                           |                                    |                                                                      |                                                                                                    |                      |  |

### 8. Подача заявки

После заполнения профиля, вернитесь к подаче заявки, после повторного выбора роли и нажатия кнопки «Продолжить» вам будет доступна полная форма заявки

Профиль заполнен, Вы можете продолжить заполнение заявки

#### ВЫБЕРИТЕ:

- Роль участия
- Категорию участия
   Выберите чемпионат проходящий в вашем регионе
- Выберите компетенцию

Так же по необходимости можно выбрать специальное сопровождение и нужные для выполнения конкурсного задания специальные условия

Если у участника есть наставник, его данные так же надо вписать в заявке, предварительно поставив галочку напротив пункта «Присутствует наставник»

После чего нажмите кнопку «Отправить заявку»

Обратите внимание! После подачи заявки нужно заполнить профиль и загрузить необходимые документы. Почта технической поддержки: site-support@abilympics-russia.ru Официальный сайт Национального центра "Абилимпикс": abilympics-russia.ru • Участие в чемпионате "Абилимпикс" Тодать заявку на О Участие в Фестивале возможностей чемпионата "Абилимпикс ОЛЬ Выберите Роль v Категория Выберите категорию Чемпионат Выберите чемпионат Компетенция Ассистент (помощни) спец.сопровождение Педагог-психолог Переводчик РЖЯ П Тифлокомментатор Выберите необходимое для Пругие условия выполнения Конкурсного Инструкции с крупным шрифтом и иллюстрациями залания (схемами), разгруженные от мелких деталей и от резких контрастов 🛛 Инструкции, выполненные шрифтом Брайля 🗆 Лупа Наличие адаптированных инструкций (схем) для выполнения конкурсного задания Технические средства П Тифлоприборы для письма Электронные приборы, имеющий тактильный и брайлевский дисплей, речевой синтез Присутствует наставник Ознакомлен с нормативными документами Чемпионата «Абылимпикс» Согласен на обработку, хранение и использование персональных данных ФЗ №152-ФЗ «О персональных ланных» от 27072006 Согласие на обработку, хранение и использование персональных данных ФЗ №152-ФЗ «О персональных данных» для несовершеннолетних от 27.07.2006 править заявн

Для подачи заявки на участие в чемпионате "Абилимпикс" заполните

информацию ниже

#### Абилимпикс – 2025

### 9. Страница «Мои заявки»

После успешной подачи заявки вы попадете на страницу с вашими заявками.

У заявки в левом верхнем углу можно увидеть ее статус, изначально она в статусе «На рассмотрении»

Для того что бы заявку перевели в статус «Одобрено» профиль должен быть заполнен полностью, красное поле служит напоминанием, так же есть гиперссылка ведущая в профиль для проверки всех данных

| 🛞 Иванов Иван Иванович 🖉                                                                                                    |                                                                                                    |  |  |  |  |  |  |  |
|----------------------------------------------------------------------------------------------------|----------------------------------------------------------------------------------------------------|--|--|--|--|--|--|--|
|                                                                                                    |                                                                                                    |  |  |  |  |  |  |  |
| Для того, чтобы Ваше участие в чемпионатах полтвердили, В<br>Нажмите, чтобы перейти в заполнение профиля                                                                                           | Зам необходимо полностью заполнить данные в своём профиле.                                                      |  |  |  |  |  |  |  |
| Для того, чтобы Ваше участие в чемпионатах полтвердили, В<br>Нажмите, чтобы перейти в заполнение профиля<br>Частие в движении                                                                      | Вам необходимо полностью заполнить данные в своём профиле.                                                      |  |  |  |  |  |  |  |
| Для того, чтобы Ваше участие в чемпионатах подтвердили, В<br>Нажмите, чтобы перейти в заполнение профиля<br>/частие в движении<br>Заявка на участие на рассмотрении                                | Вам необходимо полностью заполнить данные в своём профиле.<br>Статус заявки                                     |  |  |  |  |  |  |  |
| Для того, чтобы Ваше участие в чемпионатах подтвердили, В<br><u>Нажмите, чтобы перейти в заполнение профиля</u><br><b>/частие в движении</b><br>Заявка на участие на рассмотрении<br>Тестовый 2024 | Вам необходимо полностью заполнить данные в своём профиле.<br>Статус заявки<br>Агрономия (Школьники) - участник |  |  |  |  |  |  |  |
| Аля того, чтобы Ваше участие в чемпионатах подтвердили, В<br>Нажмите, чтобы перейти в заполнение профиля<br>/частие в движении<br>Заявка на участие на рассмотрении<br>Тестовый 2024<br>Байконур   | Вам необходимо полностью заполнить данные в своём профиле.<br>Статус заявки<br>Агрономия (Школьники) - участник |  |  |  |  |  |  |  |

# 10. Информация об ограниченных возможностях здоровья (Участник)

Обратите внимание, при заполнении профиля в разделе «Информация об ограниченных возможностях здоровья» обязательно нужно загрузить документ подтверждающий статус ОВЗ или инвалидность, это может быть справка МСЭ или ПМПК

| Профиль<br>Образование                              | У меня есть ограниченные возможности здоровья / инвалидность |                                                     |                  |  |  |  |
|-----------------------------------------------------|--------------------------------------------------------------|-----------------------------------------------------|------------------|--|--|--|
| Работа                                              | Вид нозологии                                                | Выберите нозология                                  | ~                |  |  |  |
| Опыт участия в чемпионатах                          | натах Ограниченные возможности здоровья                      |                                                     |                  |  |  |  |
| Информация об ограниченных<br>возможностях здоровья | Копия заключения ПМПК                                        | Выберите файл                                       | Обзор            |  |  |  |
|                                                     | Инвалидность                                                 |                                                     |                  |  |  |  |
|                                                     | Инвалидность                                                 | Выберите                                            | ~                |  |  |  |
|                                                     | Копия МСЭ                                                    | Выберите файл                                       | Обзор            |  |  |  |
|                                                     |                                                              | Скан справки о прохождении медико-соц<br>экспертизы |                  |  |  |  |
|                                                     | Снятие ОВЗ или инвалидност                                   | Снятие OB3 или инвалидности                         |                  |  |  |  |
|                                                     |                                                              |                                                     | Сохранить данные |  |  |  |
|                                                     |                                                              |                                                     |                  |  |  |  |

После заполнения профиля, следите за статусом заявки, если все данные внесены верно участие в чемпионате будет одобрено

По вопросам отклонения вашей заявки следует связаться с Центром развития движения «Абилимпикс» в Самарской области

> +7 (846) 332-28-59 abilympics@cposo.ru

По вопросам технической поддержки отправьте письмо на почту:

site-support@abilympics-russia.ru

## Спасибо за внимание!

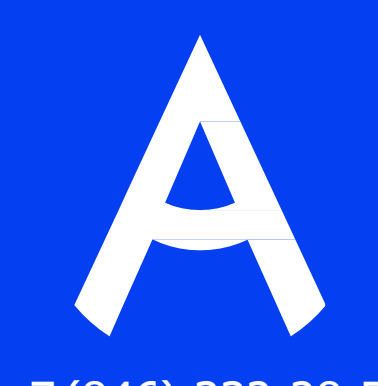

+7 (846) 332-28-59 abilympics@cposo.ru

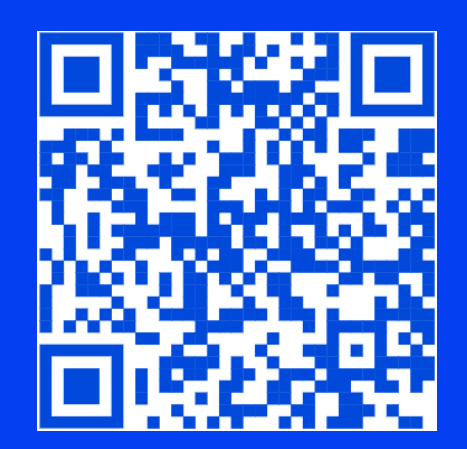